#### 一、平台首页及主要栏目

# 1. 首页: 展示教育部供需对接就业育人项目平台介绍、通知文件、资料下载、有关报道栏目。

| 教育部供需对接就                                        | 业育人平台                                                                                |                                                                                          |                                              | 2 |
|-------------------------------------------------|--------------------------------------------------------------------------------------|------------------------------------------------------------------------------------------|----------------------------------------------|---|
| 首页 通知文件 资料下                                     | 载    有关报道                                                                            |                                                                                          | ● 東受                                         |   |
|                                                 |                                                                                      | 平台简介                                                                                     |                                              |   |
| 为深入贯彻落实党中央、国<br>2021年组织实施供需对接就<br>单位开展对接。用人单位提供 | 务院"稳就业""保就业"决策部署,<br>业育人项目,每年面向各类企业<br><sup>其项目经费和资源支持,通过与高<br/>方面合作,帮助用人单位培养和</sup> | 推动就业与培养有机联动、人才供需有效对<br>,事业单位和行业协会征集项目指南,组织和<br>校开展定向人才培养、就业实习基地建设、<br>招聘更多创新型、复合型和应用型人才。 | I接,教育部高校学生司于<br>高校与发布项目指南的用人<br>人力资源提升、重点领域等 |   |
|                                                 |                                                                                      | 企业申报                                                                                     |                                              |   |

# 2. 通知文件:展示就业育人项目系列通知文件。

| 教育部供需对接就业育人平台                                                                                  |        |
|------------------------------------------------------------------------------------------------|--------|
| 首页 通知文件 资料下载 有关报道                                                                              | (登录 ~) |
| <ul> <li>教育部高校学生司关于公布第二期供需对接就业育人项目立项名单的通知</li> <li>教育部高校学生司关于公布第二期供需对接就业育人项目中报指面的通知</li> </ul> |        |
| • 教育部高校学生司关于征集第二期供需对接就业育人项目的函                                                                  |        |
| • 教育部高校学生司关于公布第一期供需对接就业育人项目立项名单的通知                                                             |        |
|                                                                                                |        |

#### 3. 资料下载:展示就业育人项目相关模板文件并提供下载功能。

| 教育部供需对接就业育人平台                    |      |
|----------------------------------|------|
| 首页 通知文件 资料下载 有关报道                | 登录 > |
| ● 2022年××公司教育部供需对接就业育人项目申请书      | と 下载 |
| • 2022年供需对接就业育人项目校企合作协议(参考)      | 也 下载 |
| • 2021年供需对接就业育人项目结果报送模板及说明(企业用表) | と 下载 |

# 4. 有关报道:展示就业育人项目相关新闻报道。

| 教育部供需对接就业育人平台                         |             |
|---------------------------------------|-------------|
| 首页 通知文件 资料下载 有关报道                     | (登录 ~)      |
| • 教育部发布第二期供需对接就业育人项目1.4万项 持续深化校企合作促就业 | 2023年04月17日 |
| • 教育部发布第二期供需对接就业育人项目2万余项 持续深化校企合作促就业  | 2022年11月02日 |
| ● 教育部启动第二期供需对接就业育人项目                  | 2022年05月13日 |
| ● 为促进高校毕业生更加充分更高质量就业 教育部实施供需对接就业育人项目  | 2021年12月13日 |
|                                       |             |

#### 二、企业用户注册、登录

1. 使用 PC 端访问网址 http://jyyr.ncss.cn/,进入教育部供需对接就业育人平台。

| 教育語    | 部供需对                              | 接就业育                                     | <b>ī</b> 人平台                                        |                                                       | vi                                                   |                                       |                       | 2 |
|--------|-----------------------------------|------------------------------------------|-----------------------------------------------------|-------------------------------------------------------|------------------------------------------------------|---------------------------------------|-----------------------|---|
| 首页     | 通知文件                              | 资料下载                                     | 有关报道                                                |                                                       |                                                      |                                       | ● 東登                  |   |
|        |                                   |                                          |                                                     | 平台简介                                                  |                                                      |                                       |                       |   |
| 2<br>单 | 为深入贯彻落实党<br>021年组织实施供<br>位开展对接。用, | 管中央、国务院"稳<br>需对接就业育人现<br>人单位提供项目经<br>方面合 | 就业""保就业"决策部<br>页目,每年面向各类近<br>费和资源支持,通过<br>作,帮助用人单位培 | 署,推动就业与培养有<br>全业、事业单位和行业性<br>与高校开展定向人才培<br>养和招聘更多创新型、 | 机联动、人才供需有药<br>协会征集项目指南,组<br>养、就业实习基地建设<br>复合型和应用型人才。 | 效对接,教育部高校学<br>织高校与发布项目指<br>3、人力资源提升、重 | 丝生司于<br>南的用人<br>這点领域等 |   |
|        |                                   |                                          |                                                     | 企业申报                                                  |                                                      |                                       |                       |   |

2. 企业用户登录/注册:若用户在国家大学生就业服务平台或全国高校毕业生毕业去向登记系统已有账号,可 直接使用同一账号密码登录就业育人平台。若无账号,需先完成用户注册、企业认证后才能登录就业育人平台,具 体操作如下:

(1)点击就业育人平台页面右上角"登录"-"企业用户"进入登录/注册页面。点击"注册",填写注册信息,并点击"立即开通",账号即可注册成功。

| 教育部供需对接就业育人习             | 治                                                                                                    |                                |  |
|--------------------------|----------------------------------------------------------------------------------------------------|--------------------------------|--|
| 教育的 <del>供需为过</del> 资和工作 | 在国家大学生就业服务平台或高校毕<br>在国家大学生就业服务平台或高校毕<br>统已有账号的用户,可直接使用同一<br>供需对接就业育人平台。<br>为保障您的账号安全,请输入图片验证研<br>图片验证码 | ₹元<br>些业生毕业去向登记系<br>-账号密码登录教育部 |  |
|                          | 登录                                                                                                    | 注册                             |  |
|                          |                                                                                                    |                                |  |

| > 平町県           |             |                |         |
|-----------------|-------------|----------------|---------|
| - 0210930242164 |             | 色叢研取           |         |
| - 電码            | April 1     |                |         |
| = 18556306.X.   |             |                |         |
|                 | - SZI       | 印开通            |         |
|                 | 州街立即注册,表示运将 | 司參并遵守国家大学生就业服务 | 平台服务条款。 |
|                 |             |                |         |

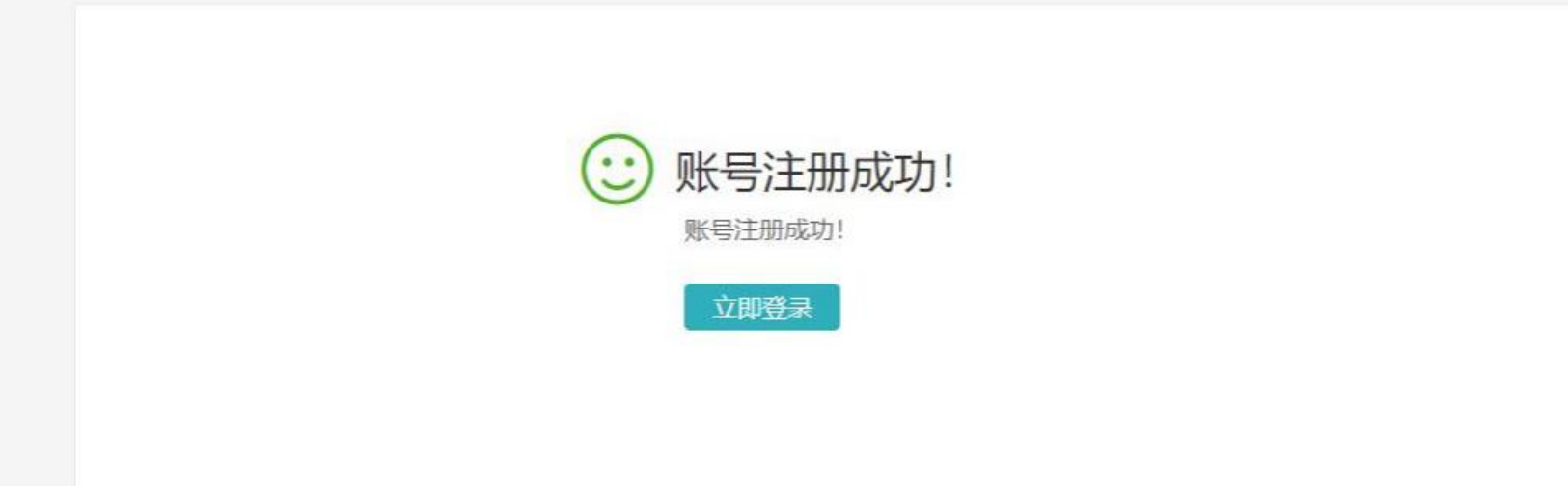

(2)企业单位认证:用户使用账号密码登录就业育人平台,进入单位用户认证页面,选择"国家大学生就业服务平台",点击"身份认证"。

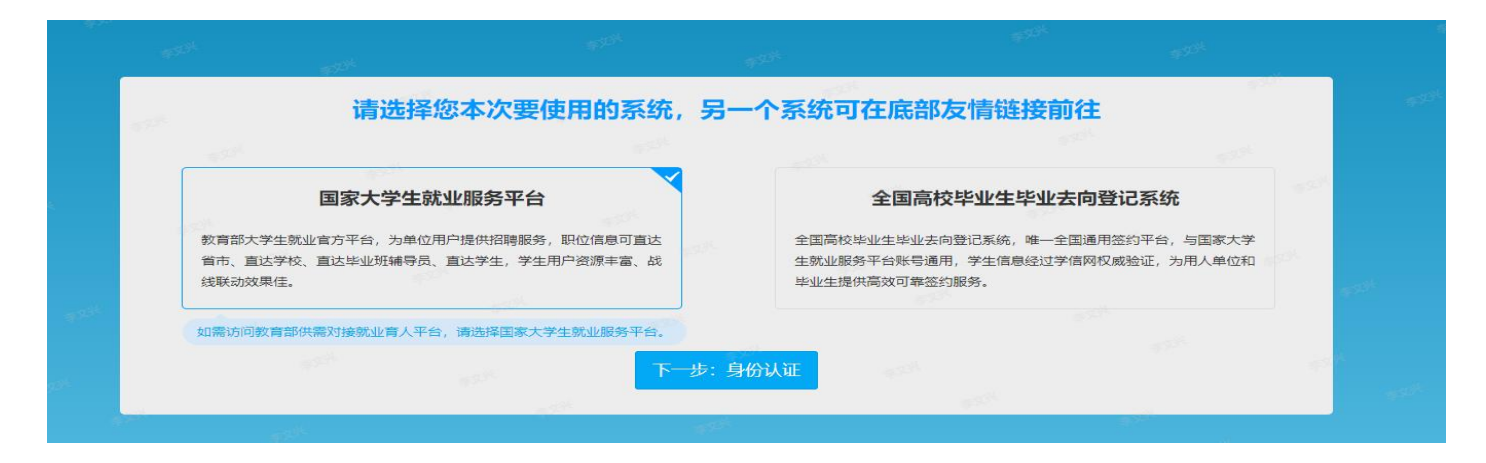

根据页面提示填写认证信息("公司名称"需与营业执照或统一社会信用代码证书上公司名称保持一致),点击 提交,进入企业实名认证环节。

| * 真实姓名 | 身份证件上的真实姓名     | 性别 ~      |  |
|--------|----------------|-----------|--|
| * 公司名称 | 与营业执照或统一社会信用代码 | ₩₩书上公司名 ▼ |  |
| * 所在部门 | 就职部门名称         |           |  |
| * 担任职务 | 担任职务           |           |  |
| * 邮箱   | 由尼和高           |           |  |
| *邮箱验证码 | 3位1正63         | 获取验证码     |  |
| 工作电话   | 工作电话和传真至少填一项   |           |  |
| 传真     | 工作电话和传真至少填一项   |           |  |
|        | 下一步:实名;        | <b>人证</b> |  |

填写相关实名认证信息,并进行企业认证(对公账户汇款和上传材料两种认证方式二选一即可),提交成功后,需等待工作人员审核,一般1-2个工作日内即可审核完成并发送短信通知。

| *                                                  | 流测试                                         |         |                |  |
|----------------------------------------------------|---------------------------------------------|---------|----------------|--|
| *                                                  | 统一社会信用代码                                    |         |                |  |
| * [                                                | 请选择国家大学生就业服务平台所                             | 属行业     | ~              |  |
| *                                                  | 请选择网签所属行业                                   |         | ~              |  |
|                                                    | 业务涉及领域                                      |         | ×              |  |
|                                                    | 单位类型                                        |         | ~              |  |
| *                                                  | 单位性质                                        |         | ~              |  |
| * (                                                | 员工数量                                        |         | ~              |  |
| *                                                  | 省份 🗸                                        | 城市      | ~              |  |
| *                                                  | 详细地址                                        |         |                |  |
|                                                    | 公司官方网站地址,请以'http'或者'ht                      | ttps'开头 |                |  |
| <ul><li>○ 对公账号汇款认证方</li><li>○ 上传材料认证方式 ೫</li></ul> | 式 流程:输入企业对公账号→国家大学生<br>能程:上传认证材料→人工审核→审核通过, |         | 的全额填入验证页面→完成验证 |  |
| ③ 认证路明                                             |                                             |         |                |  |
|                                                    | 提交                                          |         |                |  |

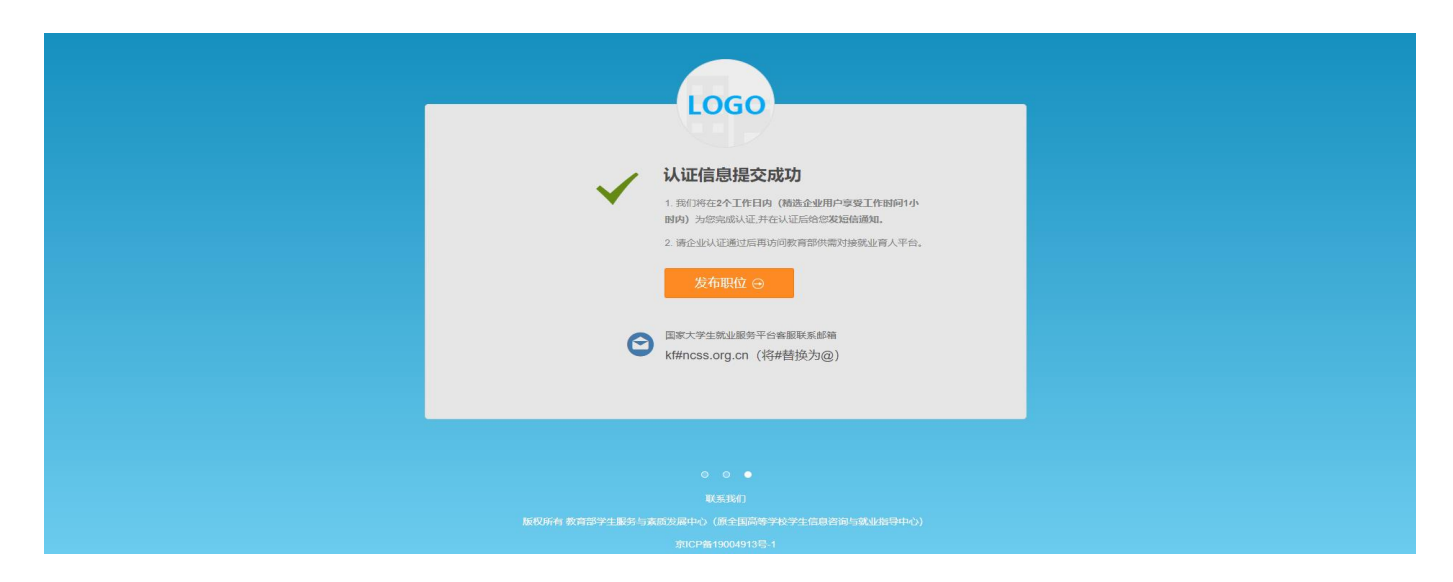

注: 若用户所在企业已在国家大学生就业服务平台注册账号并完成认证, 用户可通过联系本企业管理员进行审

核、授权。

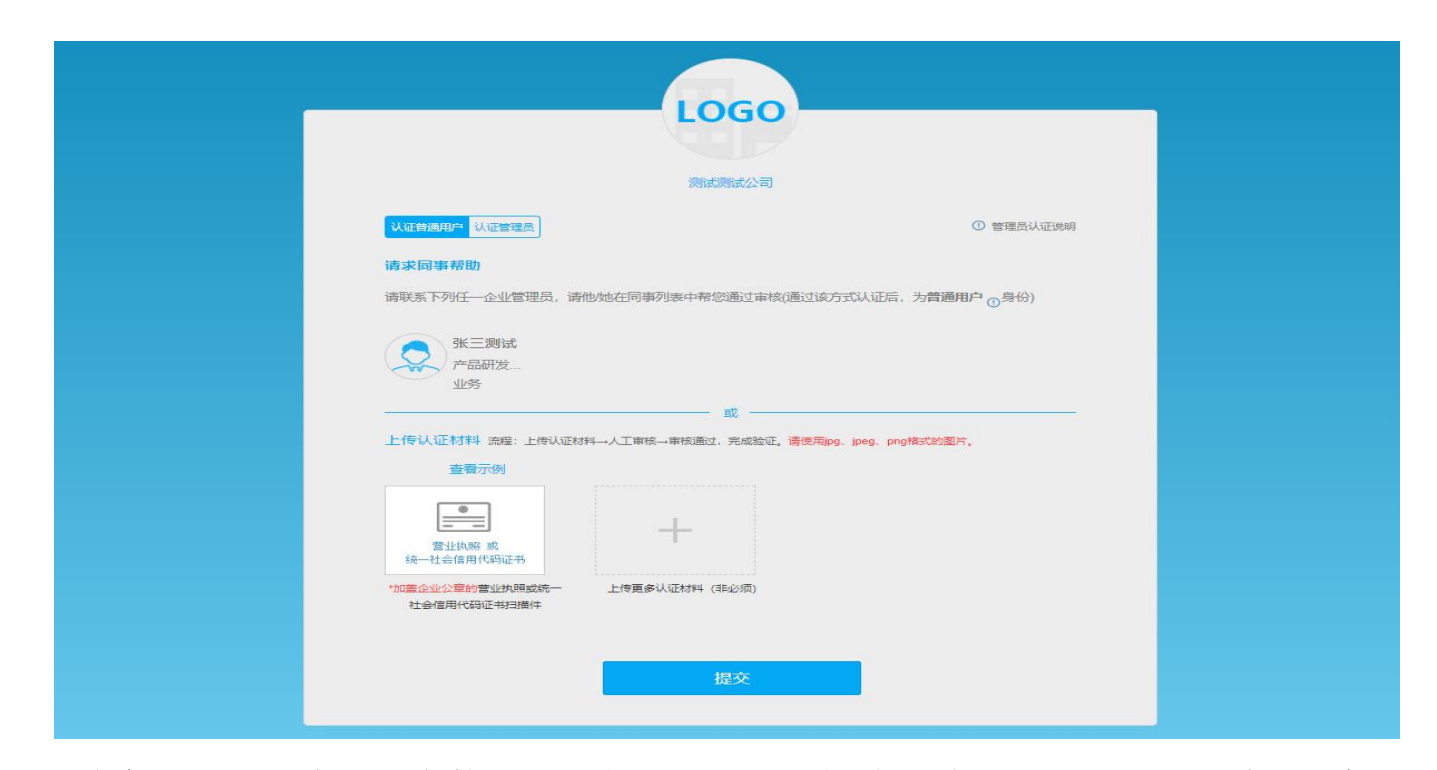

(3)登录企业申报平台。完成认证审核后,用户可返回教育部供需对接就业育人平台首页,点击"登录"-"企 业用户",使用账号密码登录企业申报平台。

#### 三、项目申报

企业用户进入项目申报平台,可查看本期就业育人企业申报项目起止时间,在企业申报项目时间段内,用户可进行报名信息、项目信息填写申报等操作。

| 教育部供需求 | 对接就业育人平台                                         | 用户手册 | —— ~   退出 |
|--------|--------------------------------------------------|------|-----------|
| 育 首页   | 首页                                               |      |           |
| ■ 项目管理 |                                                  |      |           |
| ■ 报名信息 | <ul> <li>提示:在企业申报项目时间内,请先完善报名信息再申报项目。</li> </ul> |      |           |
|        | 企业申报项目时间: 2023-€ 00:00:00 至 2023- 00:00:00 进行中   |      |           |

(1) 完善报名信息: 点击页面左侧"报名信息"栏目完善企业相关报名信息。

### 教育部供需对接就业育人平台

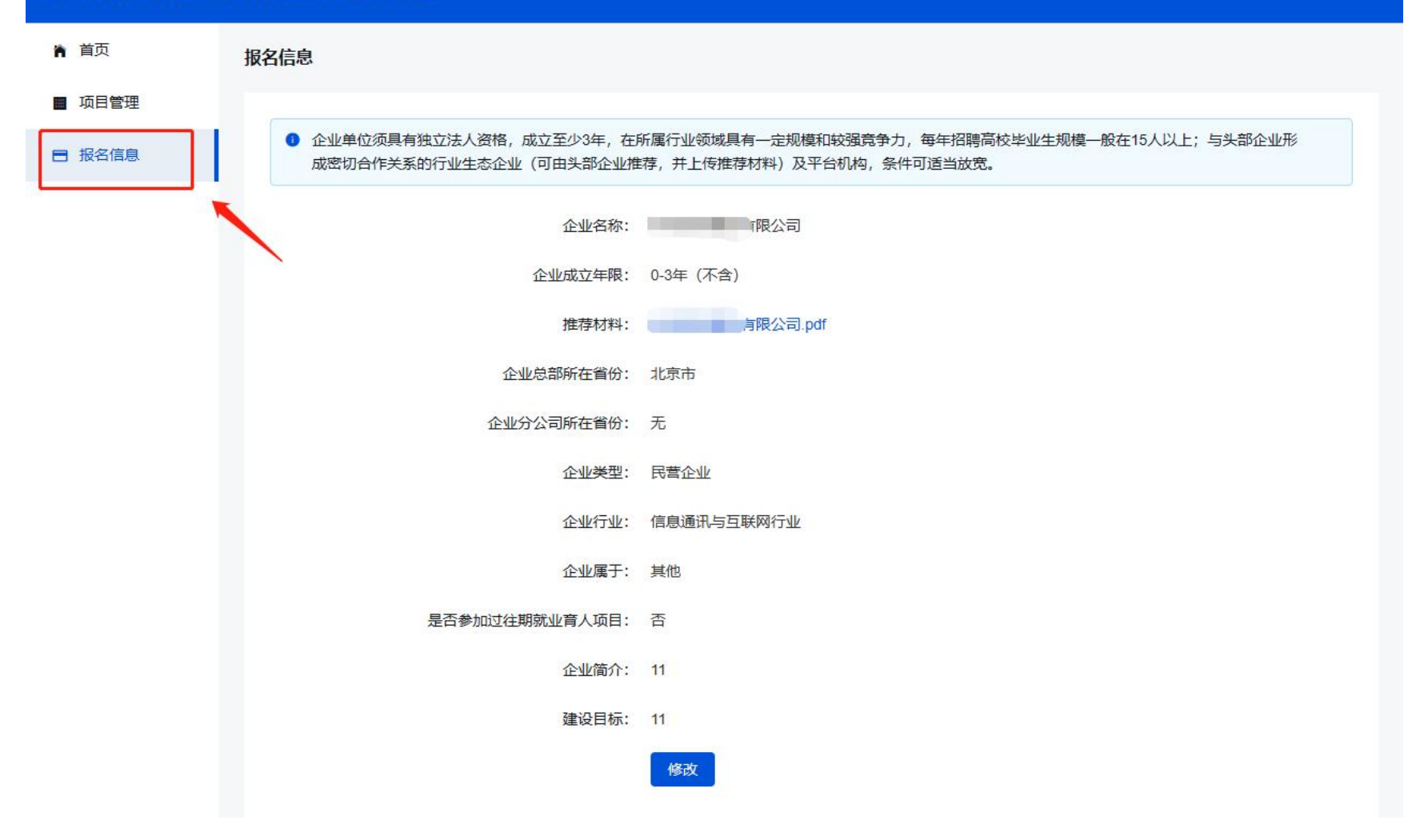

(2) 申报项目:填写完善报名信息后,点击"项目管理"栏目右侧的"申报项目",填写项目申报信息。

注: 用户需在填写完某一类型项目申报信息并提交成功后,才可再次点击"申报项目"按钮续填其他类型项目的申报信息。

| <b>教育</b> 即供需刈按 | 就业育人平台  |         |      |       | — •   i |
|-----------------|---------|---------|------|-------|---------|
| ▲ 首页            |         |         |      |       |         |
| ■ 项目管理          | 项目管理    |         |      |       |         |
| ■ 报名信息          |         |         |      |       | + 申报项目  |
|                 | 序号 项目类型 | 项目联系人姓名 | 联系方式 | 联系人邮箱 | 操作      |
|                 |         |         | 暂无数据 |       |         |
|                 |         |         |      |       |         |

| *项目类型         | 每个项目类型仅能申报一个项目                  | •      |
|---------------|---------------------------------|--------|
| *该项目类型拟合作数量   | 项目拟合作数是指此类型项目拟签订协议数量,请输入1~999整数 |        |
| * 拟提供直接经费支持   | 最多不能超过两位小数                      | 元      |
| * 直接经费主要用途    | 量多输入1000字                       |        |
|               | 0/1000/                         |        |
| * 拟提供资源价值经费支持 | 量多不能超过两位小数                      | 元      |
| *资源价值主要用途     | 景多输入1000字                       |        |
|               | 0/1000/                         |        |
| * 拟合作期限       | 量多不能超过两位小数                      | 年      |
| * 拟合作高校类型     | 清选择 (多选) <b>*</b>               |        |
| * 拟合作专业       | 拟合作专业。可输入文字模糊搜索,不能超过100个(多选)    | - 专业不限 |
| *项目内容         | 请参照项目指南模板格式进行填写,最多输入1000字       |        |
|               | 0/1000/                         |        |
| * 高校报名条件      | 请参照项目指南模版格式进行填写,是多输入1000字       |        |
|               | 0/1000                          |        |
| *高校任务         | 请参照项目指庵模板推式进行填写,最多输入1000字       |        |
|               | 0/1000                          |        |
| ★项目联系人姓名      | 诸填写项目联系人姓名                      |        |
| *联系方式         | 请填写联系方式                         |        |
| *联系人邮箱        | 请填写联系人邮箱                        |        |
|               | 提交取消                            |        |

3.用户填写完申报信息后,点击提交,项目管理列表中会展现所提交的项目信息。在系统提示的企业申报时间段内,企业用户可对项目信息进行查看、修改、删除操作。请务必认真核对所填信息,在企业申报截止后,将无法修改、删除项目信息。

| 收育部供需对     | 讨接就业育人平台     |         |        |          |              |
|------------|--------------|---------|--------|----------|--------------|
| 首页<br>项目管理 | 项目管理         |         |        |          |              |
| 报名信息       | 序 顶目类型       | 顶目联系人姓名 | 联系方式   | 联系人邮箱    | + 申报项目<br>操作 |
|            | 5 1 就业实习基地项目 | 3K三     | 123456 | 1@qq.com | 查看修改 删       |